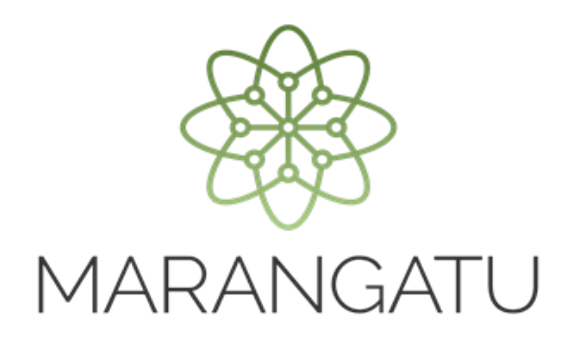

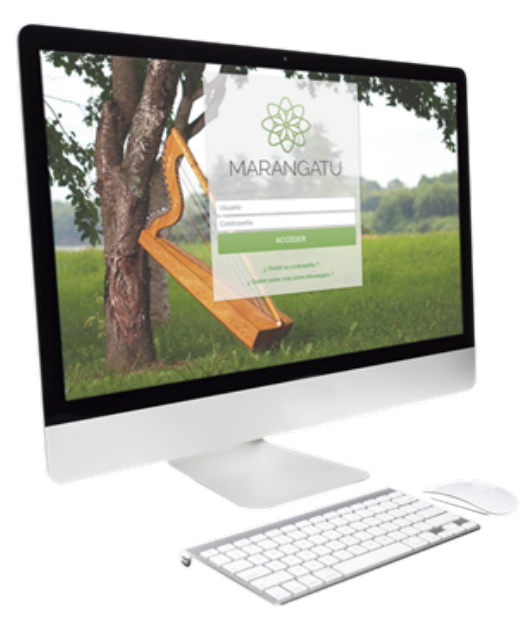

#### Fijación de Precios de Contrato de Compraventa

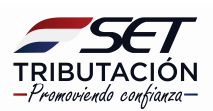

**Importante:** El artículo 25 del **Decreto N° 4644/2020** establece que la fijación de precios en los Contratos de Compraventa a futuro de los bienes establecidos en el artículo 21 del mencionado decreto, será tenida en cuenta por la Administración Tributaria a efectos del ajuste de precio de conformidad con la fecha de la fijación del precio del contrato, siempre que se verifiquen conjuntamente los siguientes requisitos:

- a) El contrato contenga los datos que la administración tributaria requiera y haya sido registrado en el Registro de Contratos de Compraventa dentro del plazo establecido en el artículo 24 del Decreto Nº 4644/2020; y
- *b)* El plazo entre la celebración del contrato y la fijación del precio no supere los ciento ochenta (180) días corridos, contados a partir del día siguiente de su celebración.

Cuando el contrato y la fijación de precio correspondiente cumplan con los requisitos establecidos en el artículo 25 del Decreto N° 4644/2020, el ajuste de precio de la operación analizada se realizará tomando en cuenta lo establecido en el artículo 26 del mencionado decreto.

En el caso de que el contrato y la fijación de precios correspondiente no sean debidamente registrados, la Administración Tributaria considerará para el ajuste correspondiente lo dispuesto en el artículo 23 del mencionado decreto.

PASO 1: Ingrese al Sistema de Gestión Tributaria Marangatu con su Usuario y Contraseña.

|                                         | MARANGATU                            |                     |
|-----------------------------------------|--------------------------------------|---------------------|
| ALL ALL ALL ALL ALL ALL ALL ALL ALL ALL | Usuario<br>Contraseña                | No. of Street       |
|                                         | ACCEDER<br>¿ Olividó su contraseña ? | A REAL PROPERTY AND |
|                                         | ¿ Quiere saber más sobre Marangutu ? |                     |
|                                         |                                      |                     |

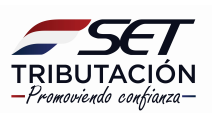

**Importante:** La fijación de precios podrá registrarse siempre que el Contrato de Compraventa haya sido registrado con el tipo de Fijación de Precios: *Fijación a Futuro.* Si el tipo de fijación de precios registrado en el Contrato de Compraventa se encuentra en *Precio Valor Absoluto*, el Sistema emitirá el siguiente mensaje y no permitirá avanzar con el llenado:

El tipo de fijación de precios registrado en el 9× contrato de compraventa se encuentra en Precio Valor Absoluto. No se puede continuar con la fijación de precios. De existir una adenda modificando el contrato, regístrela primero

PASO 2: En el menú principal seleccione el módulo *Ajustes de Precio/ Fijación de Precios de Contrato de Compraventa*.

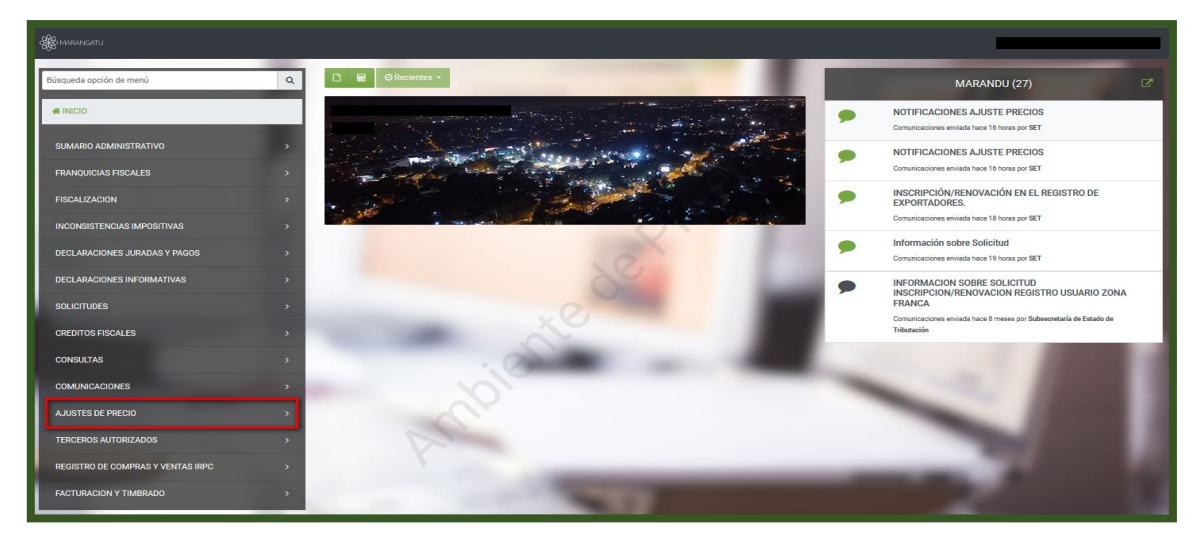

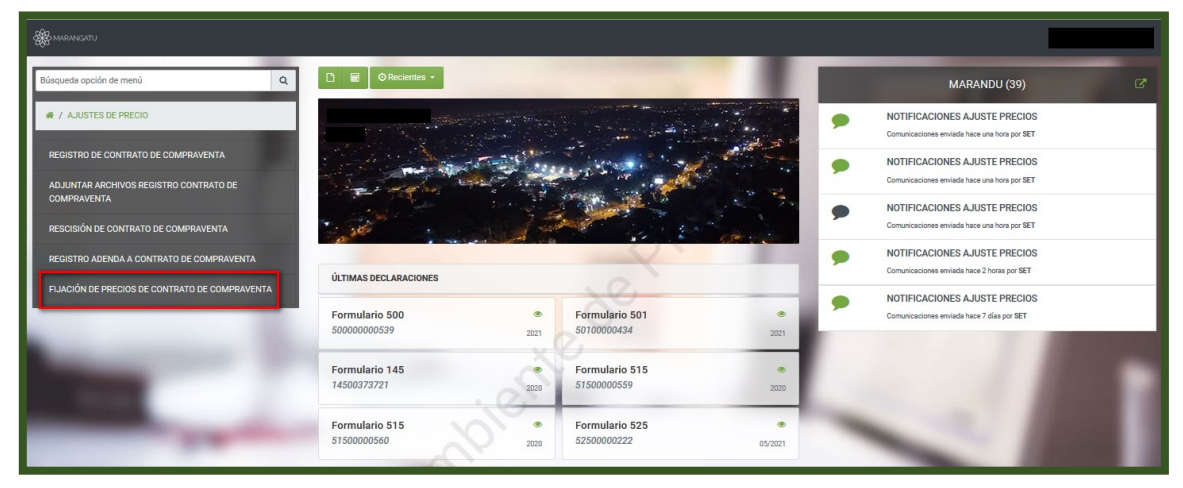

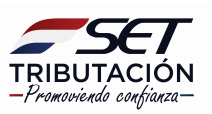

**PASO 3:** El Sistema recupera en forma automática la *Identificación del Contrato Compraventa* (RUC) y habilita el campo de *Identificador del Contrato Compraventa* donde se deberá indicar el número del registro de Contrato de Compraventa. Posteriormente, presione la opción *Continuar.* 

| FIJACIÓN DE PRECIOS DE CONTRATO DE COMPRAVENTA                                           | I |
|------------------------------------------------------------------------------------------|---|
| IDENTIFICACIÓN DEL CONTRATO COMPRAVENTA<br>RUC<br>Identificador del Contrato Compraventa |   |
|                                                                                          |   |

**PASO 4:** Se podrán observar las secciones correspondientes a *Identificación del Contrato Compraventa/ Información Anterior/ Información de la Fijación de Precios/ Precio Fijado*.

| IDEN                                              | TIFICACIÓN DEL CO                               | ONTRATO COMPRAVENT              | ТА      |                    |        |
|---------------------------------------------------|-------------------------------------------------|---------------------------------|---------|--------------------|--------|
| RUC                                               |                                                 | Identificador del Con           | trato   |                    |        |
| 80101077                                          |                                                 | 801010770026                    |         |                    |        |
|                                                   |                                                 |                                 |         |                    |        |
|                                                   | INFORMACI                                       | ÓN ANTERIOR                     |         |                    |        |
| Fecha Contrato                                    | -                                               | Última Fijación                 |         |                    |        |
| 01/11/2021                                        |                                                 |                                 |         |                    |        |
|                                                   |                                                 | . 0.                            |         |                    |        |
| IN                                                | FORMACIÓN DE LA                                 | FIJACIÓN DE PRECIOS             |         |                    |        |
| Número o referencia del contrato vir              | iculado a la                                    | Fecha de celebración            | n del a | cuerdo de Fijación | de     |
| fijación de precio                                | . 6                                             | Precio.                         |         |                    |        |
|                                                   |                                                 | Elegir Fecha                    |         |                    | 8      |
|                                                   |                                                 |                                 | _       |                    | _      |
|                                                   | PRECIO                                          | D FIJADO                        | -       | _                  |        |
| Precio fijado                                     | -                                               | Moneda                          |         | Fecha de la Fijad  | ción   |
|                                                   | 2                                               |                                 | ÷       | Elegir Fecha       | 0      |
| Cantidad por la cual se fija el precio            |                                                 | Unidad de Medida                |         |                    |        |
|                                                   |                                                 |                                 |         |                    | \$     |
| Referencia de Precio                              |                                                 |                                 |         |                    |        |
| Cotización del precio en el día de<br>la fijación | Fuente o Base d<br>o de Notorio Co<br>Utilizada | le Datos Públicos<br>nocimiento |         |                    |        |
|                                                   |                                                 | ÷                               |         |                    |        |
| Volver a iniciar                                  |                                                 |                                 |         | 🗸 Vista Preli      | iminar |

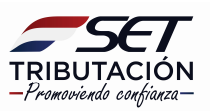

En la sección de **Identificación del Contrato Compraventa** e **Información Anterior**, el sistema reconoce automáticamente los datos correspondientes.

|                | IDENTIFICACIÓN DEL CO | ONTRATO COMPRAVENTA        |
|----------------|-----------------------|----------------------------|
| RUC            |                       | Identificador del Contrato |
|                | 4                     | 801010770026               |
|                | INFORMACIO            | ÓN ANTERIOR                |
| Fecha Contrato | -                     | Última Fijación            |
| 01/11/2021     |                       |                            |

En la sección de **Información de la Fijación de Precios**, deberá completar los campos que se encuentran en color amarillo, **Número o referencia del contrato vinculado a la fijación de precio** y **Fecha de celebración del acuerdo de Fijación de Precio**.

| INFORMACIÓN DE                                                        | LA FIJACIÓN DE PRECIOS                     |                   |
|-----------------------------------------------------------------------|--------------------------------------------|-------------------|
| Número o referencia del contrato vinculado a la<br>fijación de precio | Fecha de celebración del acuero<br>Precio. | do de Fijación de |
|                                                                       | Elegir Fecha                               | 8                 |

En la sección de **Precio Fijado**, deberá completar los campos que se encuentran en color amarillo, **Precio fijado**, **Moneda**, **Fecha de la Fijación**, **Cantidad por la cual se fija el precio**, **Unidad de Medida**, **Cotización del precio en el día de la fijación** y **Fuente o Base de Datos Públicos o de Notorio Conocimiento Utilizada**.

Una vez completado los datos, presione la opción **Vista Preliminar**, caso contrario, la opción **Volver a Iniciar**.

|                                                   | PRECIO FIJADO                                                             |                      |
|---------------------------------------------------|---------------------------------------------------------------------------|----------------------|
| Precio fijado                                     | Moneda                                                                    | Fecha de la Fijación |
|                                                   |                                                                           | Elegir Fecha         |
| Cantidad por la cual se fija el precio            | Unidad de Medida                                                          |                      |
|                                                   |                                                                           | \$                   |
| Cotización del precio en el día de<br>la fijación | Fuente o Base de Datos Públicos<br>o de Notorio Conocimiento<br>Utilizada |                      |
|                                                   | \$                                                                        |                      |
| Volver a iniciar                                  |                                                                           | 🗸 Vista Preliminar   |

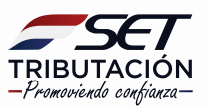

**PASO 5:** En la vista previa, el Sistema emite un mensaje solicitando la verificación del contenido a informar. Si está correcto, deberá presionar la opción *Procesar Solicitud*, caso contrario, la opción *Volver*.

| FIJ                                                                                                    | ACIÓN DE PRECIOS DE                                                | E CONTRATO DE CO                                                 | MPRAVENTA                     |                          |
|----------------------------------------------------------------------------------------------------|--------------------------------------------------------------------|------------------------------------------------------------------|-------------------------------|--------------------------|
|                                                                                                    | VI                                                                 | STA PREVIA                                                       |                               |                          |
|                                                                                                    | Vista Prelin                                                       | ninar del Documento.                                             | C                             |                          |
| Por favor verifique el contenido del docume                                                            | nto. En caso que el mismo s                                        | ea correcto puede guardar                                        | el documento presionando el b | otón Procesar Solicitud. |
| En caso que req                                                                                        | uiera realizar algún cambio, p                                     | ouede volver a la edición d                                      | el mismo con el botón Volver  |                          |
| 1                                                                                                    |                                                                    |                                                                  |                               |                          |
|                                                                                                    | SUBSECRETARIA DE ESTADO D<br>REGISTRO ÚNICO DE CONTRIB<br>ADENDA ( | E TRIBUTACION NUMERO<br>UYENTES-RUC FECHA<br>CONTRATO - FIJACIÓN | 09/11/2021<br>DE PRECIOS      |                          |
| 1-IDENTIFICACIÓN DEL CO                                                                                | NTRIBUYENTE                                                        |                                                                  |                               |                          |
| Identificador RUC:<br>Razón Social/Nombre y Apell                                                      | 80 <sup>.</sup>                                                    | 7,                                                               | DV: 2                         |                          |
| 2- INFORMACIÓN DE FIJAO                                                                                | CION DE PRECIOS                                                    | ~~                                                               |                               |                          |
| Identificador:<br>Identificador del Contrato:<br>Número o raferancia del cont<br>la (jascia de precis: | 801010770026<br>rato vinculado a 25874                             | Fecha de celebración del A<br>de Fijación de precio:             | ouerdo 01/11/2021             |                          |
| 3- FIJACIÓN DE PRECIOS                                                                                 | ~~~                                                                |                                                                  |                               |                          |
| Precio Fijado:                                                                                         | 23.690.000,00                                                      |                                                                  | Moneda: Guarani<br>Unidad     |                          |
| Fecha de la Fijación:                                                                                  | 01/11/2021                                                         |                                                                  | Medida:                       |                          |
| <u>Referencia Fijación de Pre</u><br>Cottzación del Precio en el di<br>fijación:                       | cios<br>a de la 123.658,00                                         |                                                                  |                               |                          |
| Fuente o Base de datos Públis<br>Notorio conocimiento utilizad                                         | CENTRO DE INVESTIGACIÓ<br>Le: QUEIROZ (CEPEA)                      | ÓN ECONÓMICA DE LA FACULTAD D                                    | E AGRICULTURA LUIZ DE         |                          |
| 4- FIRMAS DE LAS PARTES                                                                                | DEL CONTRATO                                                       |                                                                  |                               |                          |
| Norther                                                                                                | VENDEDOR                                                           | COMPR                                                            | ADOR                          |                          |
| Apellido                                                                                               | PRUEBA                                                             | PRUEB                                                            | A                             |                          |
| Documento de Identidad                                                                                 | 123695                                                             | 25852                                                            | <u> </u>                      |                          |
|                                                                                                    |                                                                    |                                                                  |                               |                          |
| <b>←</b> Volver                                                                                        |                                                                    |                                                                  |                               | ✓ Procesar Solicitud     |
|                                                                                                    |                                                                    |                                                                  |                               |                          |

**PASO 6:** Si presionó el botón **Procesar Solicitud**, emergerá un mensaje informando que el documento ha sido guardado exitosamente. En este caso deberá presionar el botón **Aceptar**.

| El documento ha sido guardado exitosamente. |
|---------------------------------------------|
| ACEPTAR                                     |

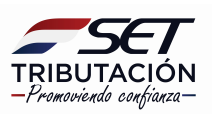

**PASO 7:** Seguidamente podrá adjuntar el Archivo correspondiente a la Fijación de Precios en formato digital (.pdf), en la opción *Subir Archivo.* 

| ADJUNTAR A             | RCHIVOS DE REGISTRO DE CONTRATO DE COMPRAVENTA                                                                                                    |
|------------------------|----------------------------------------------------------------------------------------------------|
| OPCIONES               | IDENTIFICACIÓN DEL DOCUMENTO                                                                                                    |
| Ver Documento Completo | RUC<br>Tipo de Documento<br>Fijación de Precios                                                                                                    |
|                        | Identificador del Documento 801010770022015                                                                                                    |
|                        | "Usted tiene un plazo máximo para adjuntar el archivo digitalizado de su contrato de compraventa y sus actualizaciones debidamente firmado hasta el 10/11/2021" |
|                        | ARCHIVO ASOCIADO Archivo Ajuste Precios                                                                                                    |
|                        | Especificar la ubicación del archivo para su procesamiento                                                                                                    |
| AL                     | + Subir Archivo                                                                                                    |
|                        | Más Tarde 🗸 Procesar                                                                                                    |

El tamaño máximo del archivo debe ser de **10 MB**, caso contrario, el Sistema emitirá el siguiente mensaje:

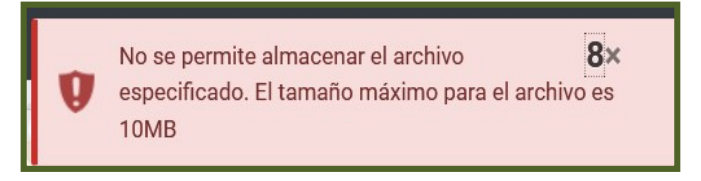

**PASO 8:** El Sistema le informará hasta qué fecha tiene tiempo de adjuntar su Adenda de Fijación de Precios en formato .pdf. Si decide subir el archivo en ese momento, deberá presionar la opción **Procesar**.

**Importante:** Cabe aclarar, que si no adjunta el documento en formato .pdf en ese momento, dicha presentación la podrá realizar dentro de los cinco (5) días corridos contados desde el día siguiente del registro de la Adenda de Fijación de Precios, utilizando la opción habilitada para el efecto en el Sistema "*Adjuntar archivos Registro Contrato de Compraventa"*, cuya Guía Paso a Paso se encuentra en la página web de la SET.

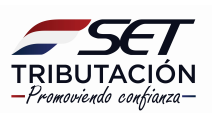

| "Usted tiene un plazo máximo para adjuntar el archivo digitalizado de su contrato de compraventa y s<br>debidamente firmado hasta el 10/11/2021" | sus actualizaciones |
|----------------------------------------------------------------------------------------------------|---------------------|
| ARCHIVO ASOCIADO                                                                                                    |                     |
| Archivo Ajuste Precios                                                                                                    |                     |
| + Reemplazar Archivo                                                                                                    |                     |
| Más Tarde                                                                                                    | ✓ Procesar          |

**PASO 9:** El Sistema informará que el archivo fue añadido exitosamente. Seguidamente, deberá presionar el botón *Aceptar*.

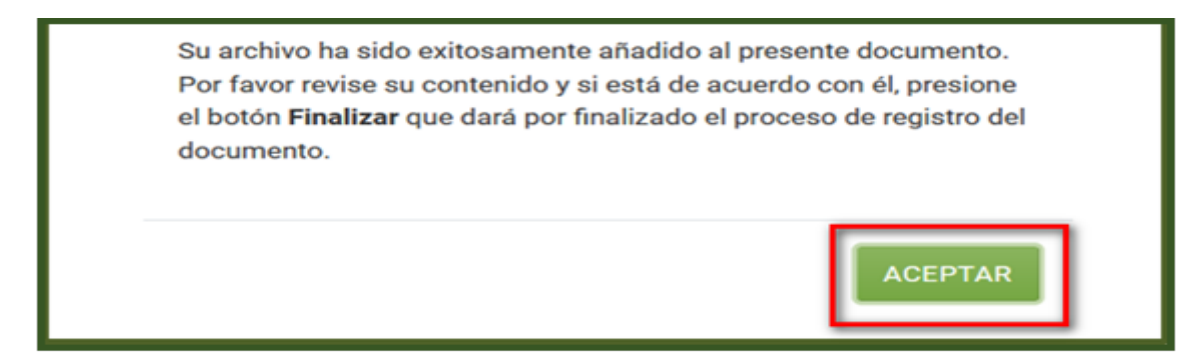

**PASO 10:** En caso que requiera visualizar el Formulario N° 441 – Adenda Contrato - Fijación de Precios registrado, deberá presionar la opción **Ver Documento Completo**.

| OPCIONES               | IDENTIFICACIÓN DEL DOCUMENTO                   |  |  |
|------------------------|------------------------------------------------|--|--|
| Ver Documento Completo | RUC                                            |  |  |
| •                      | Tipo de Documento<br>Fijación de Precios       |  |  |
| •                      | Identificador del Documento<br>801010770022023 |  |  |

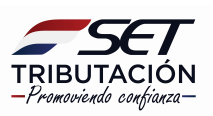

**PASO 11:** El Sistema desplegará el Formulario Nº 441 – Adenda Contrato - Fijación de Precios registrado en estado *Aceptado*.

| C C T SUBSEC                                       | RETARIA DE E | STADO DE TRIBUTAC     | ION NUMER           | 80         |                | 441000        | 34652    |
|----------------------------------------------------|--------------|-----------------------|---------------------|------------|----------------|---------------|----------|
| D C I REGISTE                                      | O ÚNICO DE   | CONTRIBUYENTES-RU     | JC FECHA            |            |                | 09/11/        | 2021     |
| FORM.441-1                                         | AD           | ENDA CONTRATO         | ) - FIJACIÓ         | ÓN DE F    | PRECIOS        |               |          |
| 1-IDENTIFICACIÓN DEL CONTRIBUY                     | ENTE         |                       |                     |            |                |               | P        |
| Identificador RUC:                                 |              |                       |                     |            | DV             | : 2           |          |
| Razón Social/Nombre y Apellido:                    | CO           |                       |                     |            |                |               | <u> </u> |
| 2- INFORMACIÓN DE FIJACION DE P                    | RECIOS       |                       |                     |            |                |               |          |
| identificador:                                     | 80101077     | 0022023               |                     |            |                |               |          |
| Identificador del Contrato:                        | 80101077     | 0026                  |                     |            |                |               |          |
| Número o referencia del contrato vincul            | ado a 12364  | Fech                  | na de celebración d | el Acuerdo | 01/11/2021     |               |          |
| la fijación de precio:                             | 12004        | de F                  | ijación de precio:  | -          |                |               |          |
| 3- FIJACIÓN DE PRECIOS                             |              |                       |                     |            |                |               |          |
| Precio Fijado:                                     | 259.874,00   |                       |                     |            |                | Moneda        | Guaraní  |
|                                                    |              |                       |                     |            |                | Unidad        |          |
| Cantidad por la cuál se fija el Precio:            | 2.287.000,00 |                       |                     |            |                | de<br>Medida: | Litros   |
| Fecha de la Filación:                              | 01/11/2021   |                       |                     |            |                |               |          |
| Referencia Fijación de Precios                     |              |                       |                     |            |                |               |          |
| Cotización del Precio en el día de la<br>fijación: | 12.547,00    |                       |                     |            |                |               |          |
| Fuente o Base de datos Públicos o                  | CENTRO DE IN | VESTIGACIÓN ECONÓMICA | A DE LA FACULTA     | D DE AGRI  | CULTURA LUIZ D | E             |          |
| Notorio conocimiento utilizada:                    | QUEIROZ (CEP | EA)                   |                     |            |                |               |          |
| 4- FIRMAS DE LAS PARTES DEL COM                    | ITRATO       |                       |                     |            |                |               |          |
|                                                    | VENDEDOR     | b C I                 | COM                 | PRADOR     |                |               |          |
| Nombre                                             | PRUEBA       |                       | PRI                 | JEBA       |                |               |          |
| Apellido                                           | PRUEBA       |                       | PRL                 | JEBA       |                |               |          |
| Documento de Identidad                             | 123695       |                       | 258                 | 52         |                |               |          |

**PASO 12:** Si está seguro del archivo subido, deberá presionar la opción **Finalizar**, caso contrario, deberá seleccionar la opción **Reemplazar Archivo**.

| Su archivo ha sido exitosamente añadido al presente documento. Por favor revise su contenido y si está de acuerdo con<br>él, presione el botón Finalizar que dará por finalizado el proceso de registro del documento |                    |             |  |  |  |  |  |  |  |
|----------------------------------------------------------------------------------------------------|--------------------|-------------|--|--|--|--|--|--|--|
|                                                                                                    | Reemplazar Archivo | ✓ Finalizar |  |  |  |  |  |  |  |

**PASO 13:** El Sistema emitirá el mensaje de que el documento ha sido finalizado exitosamente y que se ha notificado al recurrente a su dirección de correo electrónico declarada en el RUC y al Buzón Electrónico Tributario Marandu. Asimismo, informa que el documento se encuentra en estado Aprobado y que no se permite la actualización del archivo asociado en dicho estado.

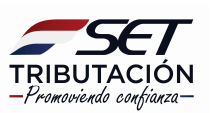

El documento ha sido finalizado exitosamente. 3× Se ha notificado al contribuyente.

El documento se encuentra en estado Aprobado. No se permite la actualización del archivo asociado en dicho estado 9×

#### Notificación al correo electrónico

| SET                                                                                                    |            |    |      |            |          |    |  |  |  |  |
|----------------------------------------------------------------------------------------------------|------------|----|------|------------|----------|----|--|--|--|--|
| ESTIMADO/A CONTRIBUYENTE                                                                                                    |            |    |      |            |          |    |  |  |  |  |
| -2                                                                                                    |            |    |      |            |          |    |  |  |  |  |
| со                                                                                                    |            |    |      |            |          |    |  |  |  |  |
| MEDIANTE EL PRESENTE CORREO ELECTRÓNICO CONFIRMAMOS LA RECEPCIÓN DE SU REGISTRO DE FIJACION DE<br>PRECIOS CONTRATOS DE COMPRAVENTA Nº44100034660. |            |    |      |            |          |    |  |  |  |  |
| POR CUALQUIER REFERENCIA, EI<br>IDENTIFICADOR801010770022031                                                                                      | L REGISTRO | HA | SIDO | ALMACENADO | MEDIANTE | EL |  |  |  |  |
| EL DOCUMENTO HA SIDO DEBIDAMENTE REGISTRADO.                                                                                                    |            |    |      |            |          |    |  |  |  |  |
| CORDIALES SALUDOS,<br>SUBSECRETARÍA DE ESTADO DE TRIBUTACIÓN                                                                                      |            |    |      |            |          |    |  |  |  |  |
| Subsecretaría De Estado De Tributación                                                                                                    |            |    |      |            |          |    |  |  |  |  |

#### Notificación al Buzón Electrónico Tributario Marandu

| MARANGATU                                                                                                    | ⊘ mar. 09 nov. 2021 13:56 🛛 🕀 İmprimir                                                         | 🗙 Cerrar |   | MARANDU (36)                                                                    | ď |
|----------------------------------------------------------------------------------------------------|------------------------------------------------------------------------------------------------|----------|---|---------------------------------------------------------------------------------|---|
| SIET                                                                                                    | 2                                                                                              |          | • | NOTIFICACIONES AJUSTE PRECIOS<br>Comunicaciones enviada hace 2 minutos por SET  |   |
|                                                                                                    |                                                                                                |          | • | NOTIFICACIONES AJUSTE PRECIOS<br>Comunicaciones enviada hace 2 minutos por SET  |   |
| - 2<br>CO                                                                                                    |                                                                                                |          | ۶ | NOTIFICACIONES AJUSTE PRECIOS<br>Comunicaciones enviada hace 7 minutos por SET  |   |
| MEDIANTE EL PRESENTE CORREO ELECTRÓNICO CONFIRMAMOS LA<br>CONTRATOS DE COMPRAVENTA Nº 44100034644.<br>POR CUALQUIER REFERENCIA, EL REGISTRO HA SIDO ALMACENADO | RECEPCIÓN DE SU REGISTRO DE FUACION DE PRECI<br>MEDIANTE EL IDENTIFICADOR 801010770022015      | os       | ۶ | NOTIFICACIONES AJUSTE PRECIOS<br>Comunicaciones enviada hace 8 minutos por SET  |   |
| USTED TIENE UN PLAZO PARA ADJUNTAR EL ARCHIVO DE SU CONTR<br>10/11/2021, SEGÚN CORRESPONDA, DE NO ADJUNTAR DENTRO DEL<br>REGISTRADO.                           | ATO DIGITALIZADO DEBIDAMENTE FIRMADO HASTA EL<br>PLAZO PREVISTO, SE TENDRÁ EL CONTRATO COMO NO |          | ۶ | NOTIFICACIONES AJUSTE PRECIOS<br>Comunicaciones enviada hace 10 minutos por SET |   |
| CORDIALES SALIDOS,<br>SUBSECRETARÍA DE ESTADO DE TRIBUTACIÓN                                                                                                   | J.                                                                                             |          |   |                                                                                 |   |
| Subsecretaria De Estado De Tributación                                                                                                    |                                                                                                |          |   |                                                                                 |   |

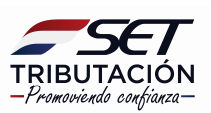

**PASO 14:** En ese momento, el Formulario N° 441 – Adenda Contrato - Fijación de Precios registrado pasa al estado **Aprobado**, lo cual puede ser verificado en la opción **Consultas/Consultar Documentos.** 

| CONSULTAR DOCUMENTOS                             |                                                    |                     |         |                    |                       |                       |                           |                       |                  |             |  |
|--------------------------------------------------|----------------------------------------------------|---------------------|---------|--------------------|-----------------------|-----------------------|---------------------------|-----------------------|------------------|-------------|--|
|                                                  | RUC                                                |                     |         |                    | N                     | Número del Documento  |                           |                       |                  |             |  |
|                                                  | Formulario                                         |                     |         |                    | F                     | Fecha Documento Desde |                           |                       |                  |             |  |
|                                                  | 441 - FIJACION DE PRECIOS CONTRATOS DE COMPRAVENTA |                     |         |                    |                       | 8                     | Elegir Fecha              |                       |                  |             |  |
| Fecha Documento Hasta                            |                                                    |                     |         |                    |                       |                       |                           |                       |                  |             |  |
|                                                  | Elegir Fecha                                       |                     |         |                    |                       |                       |                           |                       |                  |             |  |
|                                                  |                                                    |                     |         |                    |                       |                       |                           |                       |                  |             |  |
| 4 Registros<br>— 4 registros en página, 1 página |                                                    |                     |         |                    |                       |                       |                           |                       | ٩                | , Consultar |  |
|                                                  | _                                                  |                     |         |                    |                       |                       |                           |                       |                  |             |  |
|                                                  |                                                    |                     |         |                    | LISTAR                | DOCUM                 | MENTOS                    |                       |                  |             |  |
| Consultar Formulario                             | Ruc                                                | Número de Documento | Período | Fecha de Documento | Usuario Incorporación | Estad                 | do Fecha de Procesamiento | Usuario Procesamiento | Lote-Consecutivo |             |  |
| Consultar 441(FIJAC.PRECIO COMPRAV)              |                                                    | 44100034644         |         | 09/11/2021         | · · ·                 | Acepta                | tado                      |                       |                  |             |  |
| Consultar 441(FIJAC.PRECIO COMPRAV)              |                                                    | 44100034679         |         | 09/11/2021         |                       | Aproba                | oado 09/11/2021           |                       |                  |             |  |

Dirección de Asistencia al Contribuyente y de Créditos Fiscales 11/2021

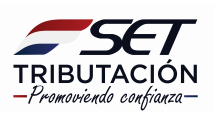